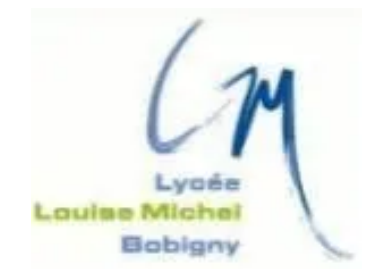

### TAKENINT Mouloud MUNIR Mohammed ROJAS Luis

### Fiche Technique - BTS SIO 2024/2025

Switch 2960

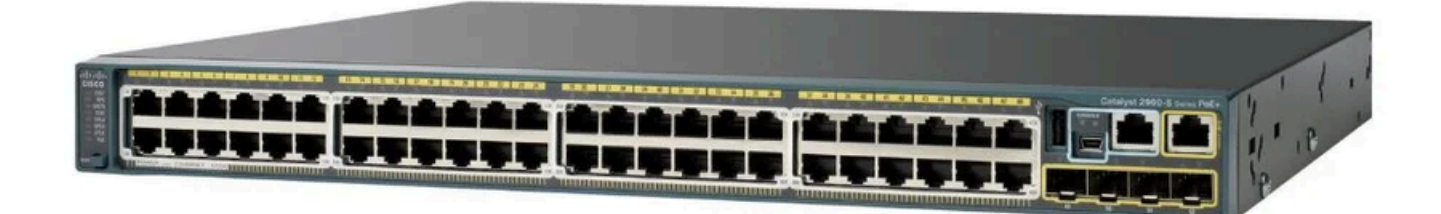

# Sommaire

| Introduction                                       | 3             |  |  |
|----------------------------------------------------|---------------|--|--|
| Configuration VLAN   TRUNK                         | 4-5           |  |  |
| Entrer en mode de configuration globale            | 4             |  |  |
| Création des VLAN                                  | 4             |  |  |
| Attribution des Ports au VLAN                      | 4             |  |  |
| Attribution des ports en mode trunk + Vérification | 5<br><b>6</b> |  |  |
|                                                    | -             |  |  |

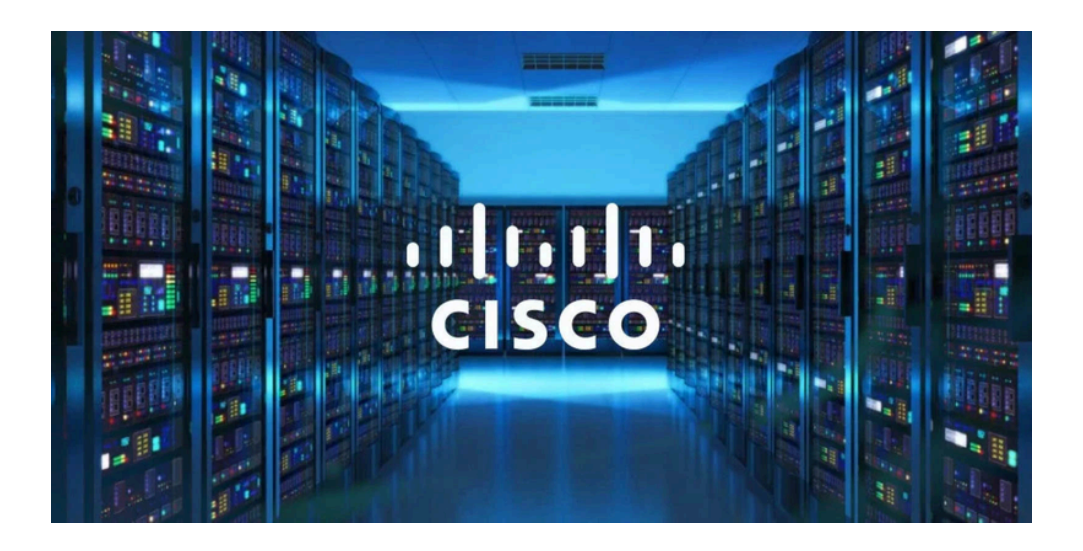

### Introduction

Une VLAN (Réseau Local Virtuel) permet de créer des réseaux logiques séparés au sein d'un même réseau physique. Cela facilite la gestion du réseau, améliore la sécurité et optimise les performances. Voici la procédure générale pour configurer des VLANs sur un commutateur réseau. Les étapes peuvent varier légèrement selon le modèle et le fabricant du commutateur (par exemple, Cisco, HP, Juniper). Ici, je vais présenter les étapes couramment utilisées avec les commutateurs Cisco.

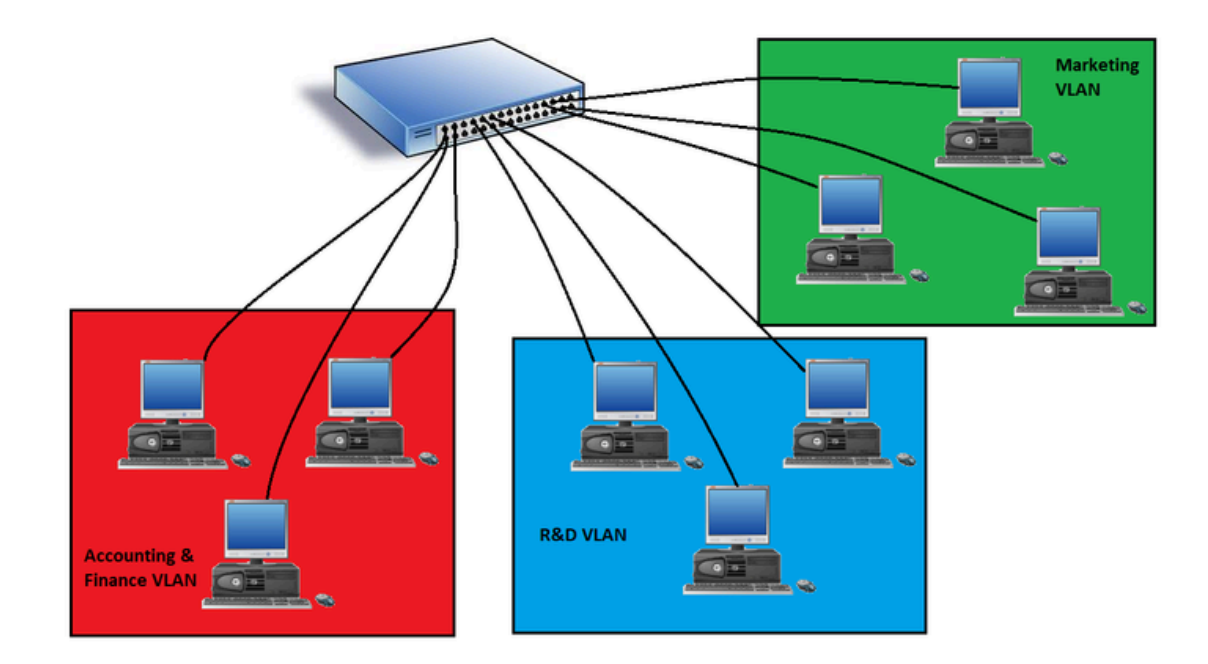

## **Configuration VLAN | TRUNK**

1.Entrer en mode de configuration globale :

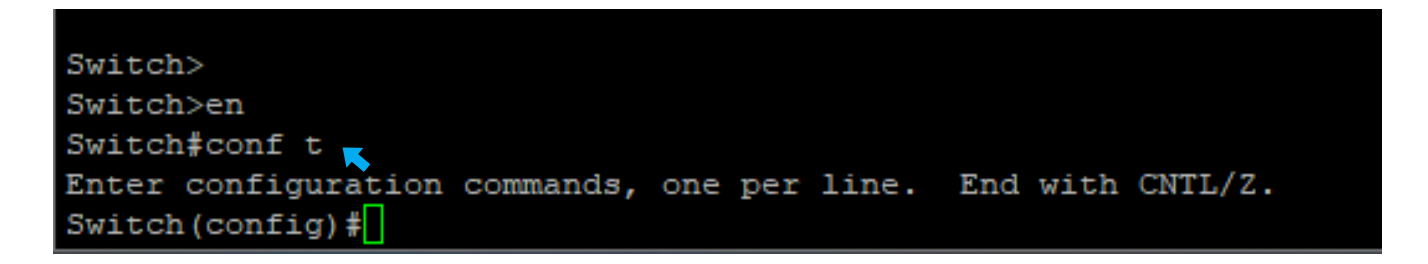

#### 2. Créer les VLAN :

A Tapez la commande suivante pour créer des VLAN avec un ID spécifique (par exemple, 21,22,23,24,25) et vous pouvez également nommer les VLAN pour la rendre plus descriptive ex name client :

| Switch(config)#vlan 21 👞 |           |
|--------------------------|-----------|
| Switch(config-vlan)#name | winserv 🚽 |
| Switch(config-vlan)#ex   |           |
| Switch(config)#vlan 22   |           |
| Switch(config-vlan)#name | linuxserv |
| Switch(config-vlan)#ex   |           |
| Switch(config)#vlan 23   |           |
| Switch(config-vlan)#name | client    |
| Switch(config-vlan)#ex   |           |
| Switch(config)#vlan 24   |           |
| Switch(config-vlan)#name | bornewifi |
| Switch(config-vlan)#ex   |           |
| Switch(config)#vlan 25   |           |
| Switch(config-vlan)#name | kalilinux |
| Switch(config-vlan)#ex   |           |

#### 3 : Attribuer des Ports au VLAN

Pour attribuer un port spécifique (par exemple, Fa0/1) à une VLAN, et si vous souhaitez attribuer plusieurs ports en même temps, vous devez utiliser la commande interface range (par exemple, Fa0/1-3). Cela permet de sélectionner les ports 1 à 3, de les configurer en mode access, puis de les attribuer à la VLAN de votre choix.

| Switch(config) #int range fa0/1-3                 |  |
|---------------------------------------------------|--|
| Switch(config-if-range)#switchport mode access    |  |
| Switch(config-if-range)#switchport access vlan 21 |  |
| Switch(config-if-range)#ex                        |  |
| Switch(config)#int range fa0/4-7                  |  |
| Switch(config-if-range)#switchport mode access    |  |
| Switch(config-if-range)#switchport access vlan 22 |  |
| Switch(config-if-range)#ex                        |  |
| Switch(config)#int range fa0/8-11                 |  |
| Switch(config-if-range)#switchport mode access    |  |
| Switch(config-if-range)#switchport access vlan 23 |  |
| Switch(config-if-range)#ex                        |  |
| Switch(config)#int fa0/20                         |  |
| Switch(config-if) #switchport mode access         |  |
| Switch(config-if)#switchport access vlan 24       |  |
| Switch(config-if) #ex                             |  |
| Switch(config)#int range fa0/12-15                |  |
| Switch(config-if-range)#switchport mode access    |  |
| Switch(config-if-range)#switchport access vlan 25 |  |
| Switch(config-if-range)#ex                        |  |
|                                                   |  |

#### Attribution de ports en mode trunk

Le mode trunk permet à un port de transporter le trafic de plusieurs VLANs sur un seul lien entre les équipements réseau, en taguant les paquets pour indiquer à quelle VLAN ils appartiennent. Il est couramment utilisé pour les connexions entre commutateurs ou entre un commutateur et un routeur. Donc voila comment Attribuer le mode Trunk.

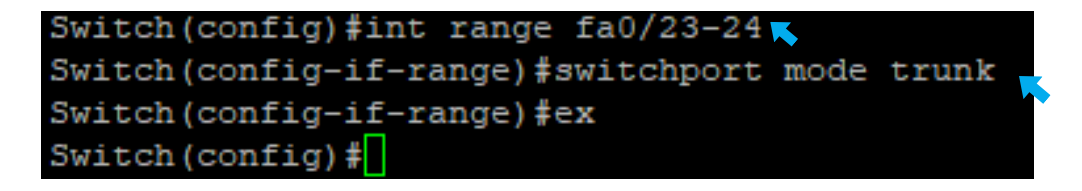

Pour vérifier la configuration des VLANs vous devez quitter le mode configuration puis entrer show vlan voici un exemple :

| VLAN | Name                                            |        |      |        | Stat   | tus l     | Ports                                                                |           |         |        |
|------|-------------------------------------------------|--------|------|--------|--------|-----------|----------------------------------------------------------------------|-----------|---------|--------|
|      |                                                 |        |      |        |        |           |                                                                      |           |         |        |
| 1    | defau                                           | lt     |      |        | acti   | ive 1     | Fa0/16,                                                              | Fa0/17, 1 | Fa0/18, | Fa0/19 |
|      |                                                 |        |      |        |        | 1         | Fa0/21,                                                              | Fa0/22, 1 | Fa0/23, | Fa0/24 |
|      |                                                 |        |      |        |        |           | Gi0/1, (                                                             | Gi0/2     |         |        |
| 21   | winse                                           | rv     |      |        | acti   | ive I     | Fa0/1, 1                                                             | Fa0/2, Fa | 0/3     |        |
| 22   | linuxserv<br>client<br>bornewifi                |        |      |        | acti   | ive !     | Fa0/4, Fa0/5, Fa0/6, Fa0/7<br>Fa0/8, Fa0/9, Fa0/10, Fa0/11<br>Fa0/20 |           |         |        |
| 23   |                                                 |        |      |        | acti   | ive 1     |                                                                      |           |         |        |
| 24   |                                                 |        |      |        | acti   | ive l     |                                                                      |           |         |        |
| 25   | kalilinux                                       |        |      |        |        | ive 1     | Fa0/12, Fa0/13, Fa0/14, Fa                                           |           |         |        |
| 1002 | 02 fddi-default act/unsup                       |        |      |        |        |           |                                                                      |           |         |        |
| 1003 | 3 token-ring-default ac<br>1 fddinet-default ac |        |      |        |        | /unsup    | sup                                                                  |           |         |        |
| 1004 |                                                 |        |      |        |        | act/unsup |                                                                      |           |         |        |
| 1005 | 5 trnet-default ac                              |        |      |        |        | act/unsup |                                                                      |           |         |        |
|      |                                                 |        |      |        |        |           |                                                                      |           |         |        |
| VLAN | Type                                            | SAID   | MTU  | Parent | RingNo | Bridgel   | No Stp                                                               | BrdgMode  | Transl  | Trans2 |
|      |                                                 |        |      |        |        |           |                                                                      |           |         |        |
| 1    | enet                                            | 100001 | 1500 |        |        |           |                                                                      |           |         |        |
| 21   | enet                                            | 100021 | 1500 |        |        |           |                                                                      |           |         |        |
| 22   | enet                                            | 100022 | 1500 |        |        |           |                                                                      |           |         |        |
| 23   | enet                                            | 100023 | 1500 |        |        |           |                                                                      |           |         |        |
| 24   | enet                                            | 100024 | 1500 |        |        |           |                                                                      |           |         |        |
|      |                                                 |        |      |        |        |           |                                                                      |           |         |        |

Pour vérifier la configuration du trunk et vous devez quitter le mode configuration puis entrer show run puis espace jusqu'à trouver les interface de fa0/24 ou Fa0/23voici un exemple :

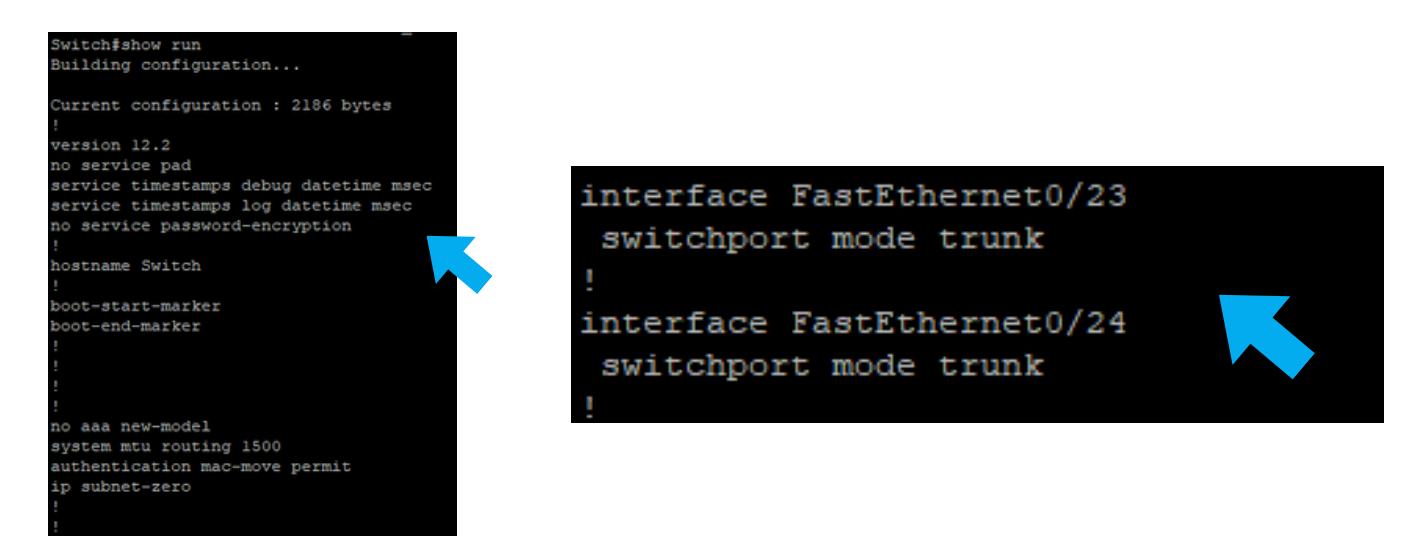

## **Configuration SSH**

SSH (Secure Shell) est un protocole de communication réseau qui permet de se connecter de manière sécurisée à un autre appareil, généralement pour administrer des systèmes à distance comme des serveurs, des commutateurs réseau, ou des routeurs.

Caractéristiques principales de SSH :

- Sécurisé : SSH chiffre les données échangées entre l'utilisateur et le dispositif distant, ce qui protège les informations sensibles comme les mots de passe et les commandes contre les interceptions.
- Accès à distance : SSH permet de contrôler et de gérer des systèmes via une ligne de commande, même si le dispositif se trouve à distance.
- Authentification : L'authentification se fait généralement par mot de passe ou par clé SSH (une méthode plus sécurisée).

Premièrement dans un vlan par exemple vlan 25 on met une adresse ip qui va permettre de se connecter a distance grâce au ssh

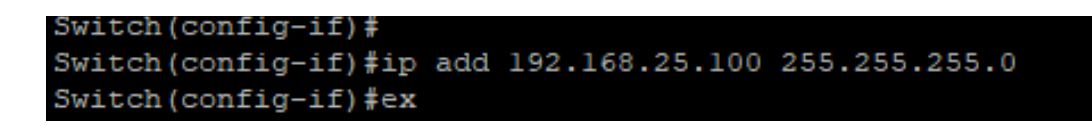

Puis on doit configurer le nom du domaine car SSH nécessite un nom de domaine pour générer des clés RSA :

#### ip domain-name sio2sisr.com

On doit générer des Clés RSA : Générez des clés RSA pour le chiffrement SSH :

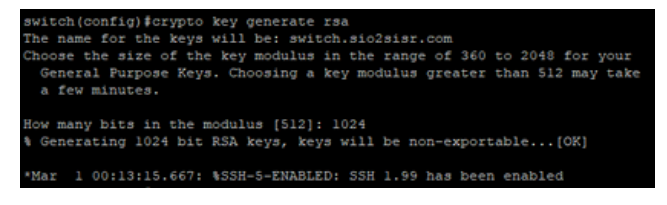

Créez un utilisateur avec un mot de passe :

```
switch(config) #username mld password mld
```

Configurer les Lignes VTY : Les lignes VTY (Virtual Terminal Lines) permettent les connexions distante.

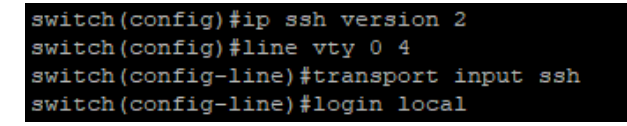